Version 2.0

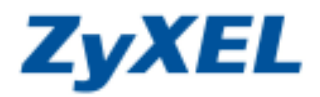

選擇繁體中文

## P-334 還原/備份系統設定檔

定期備份設定檔,讓您在未來進行韌體更新或不小心遺失登入密碼時,可將原設定檔存回設備,回復您所有的設定值,而不需一步一步的重新設定設備。(建議在備份設定檔前,先將登入密碼更改為1234,再進行儲存)

步驟一:請確認您的電腦已經正確連接到 P-334 的 LAN 孔上,請開啓您的網頁瀏覽器(Internet Explorer )後, 請在網址列鍵入 "http://192.168.1.1",即會出現步驟二的圖❶畫面。

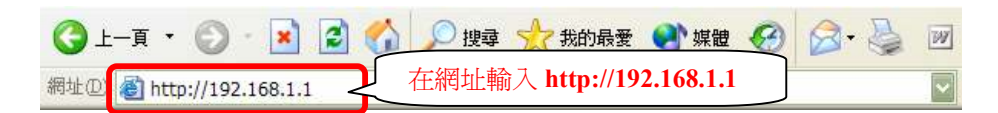

步驟二:預設登入密碼為"1234",如果沒有更改過請直接按下登入(Login)後進入圖❷的畫面。

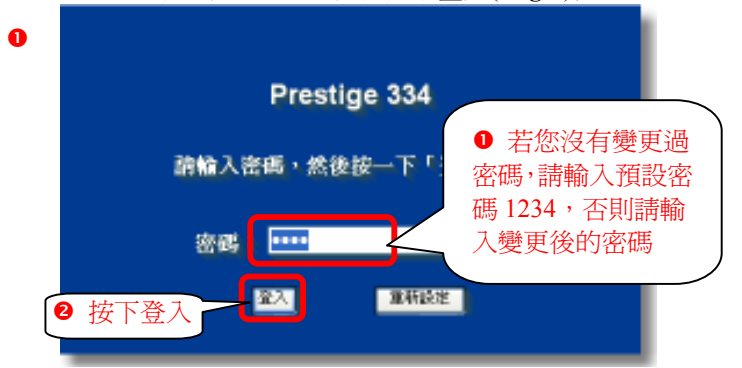

此時會要求您變更密碼,請先選擇**略過(Ignore**)。

(若您沒有更改過登入密碼,在您每次登入進行設定時,設備都會詢問您是否需要變更密碼。)

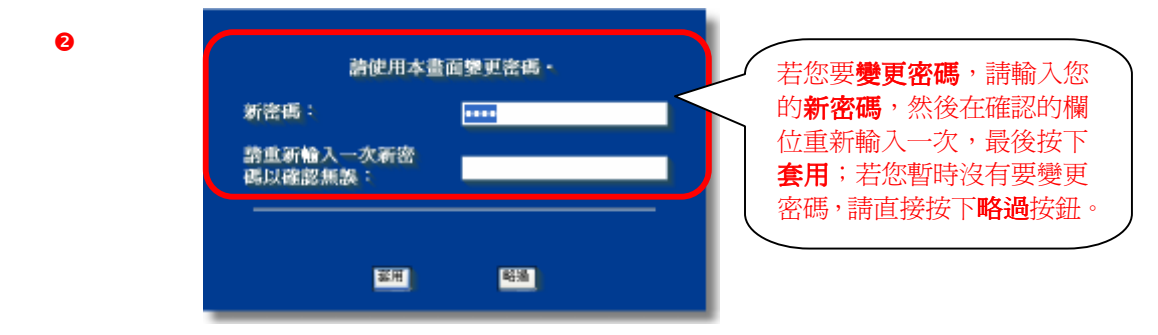

詰**溻**熐你重重的运言

**步驟三:**若您的頁面爲英文的,進入主選單的畫面後,請選取"繁體中文"爲語言項目,若您的頁面已已爲中文頁面,請直接進入**步驟四**。

主選毘

歡迎使用 ZyXEL 內建式網路設定工具。

- 按一下「設定精畫」,開始設定您的系統以連接網際網路。
- 按一下「設備維護」可存取更多的維護子選單。

|         |          |         | A +( 2.5 A B A | 2010 3×40 00 C | $\square \land$ |  |
|---------|----------|---------|----------------|----------------|-----------------|--|
| English | Français | Deutsch | Español        | Italiano       | 繁體中文            |  |

Version 2.0

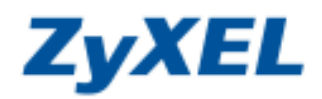

## **步驟四:**更改管理者密碼。

若您有變更過您的登入密碼,建議您先將密碼改為 1234 後,再進行儲存。

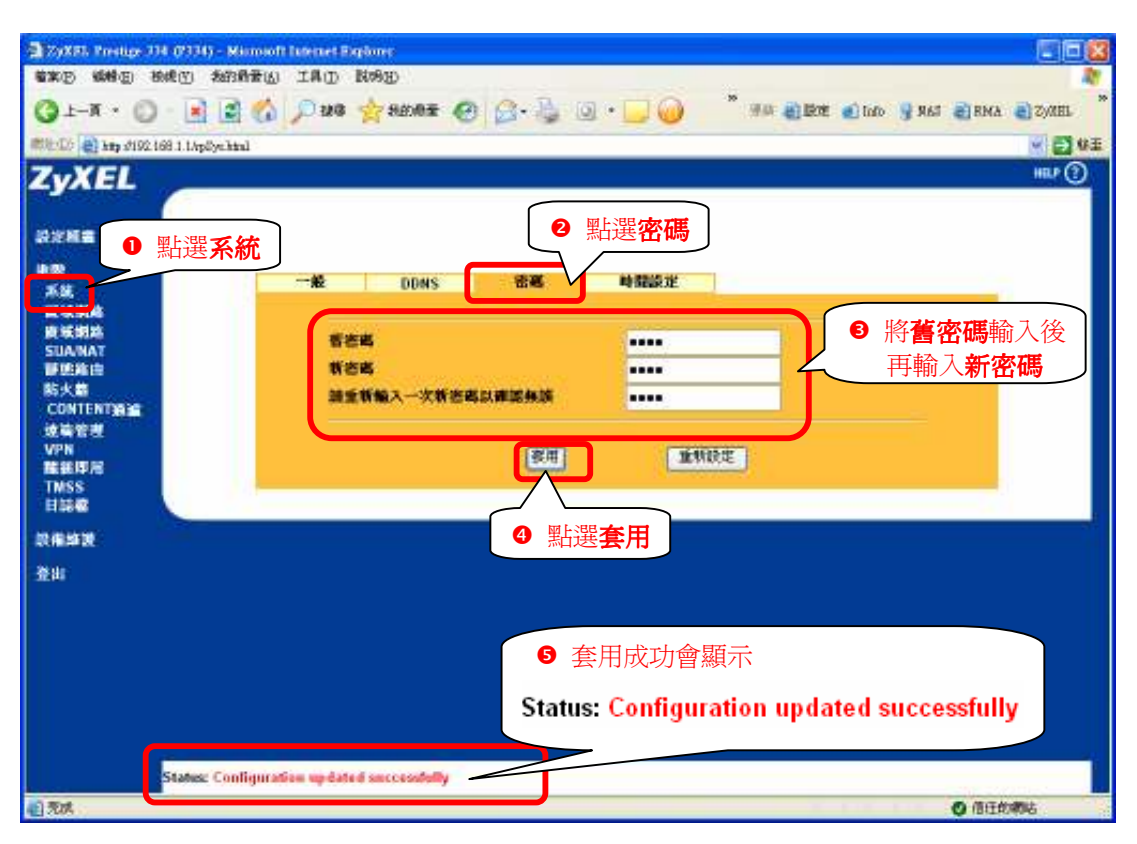

## 步驟五:【備份設定檔】請點選設備維護 → 設定檔 → 備份

| TryX81 Prestige 71               | 74 (7731) - Manualt Lateraet Explorer                                                 |       |
|----------------------------------|---------------------------------------------------------------------------------------|-------|
| · 回教部 日本部                        | 物成的 我的最爱心 工具页 脱肉质                                                                     | N     |
| 🔾 • K-1 🔘                        | ) - 💽 🛃 🏠 🔎 28 👷 5656 🕱 🚱 🔂 - 🦕 🕘 - 🖳 🥥 🎽 7 865 8 8 9 8 9 8 9 8 9 8 9 8 9 8 9 8 9 8 9 | MEL * |
| 192.16                           | 168.1.1/sp0ye.html                                                                    | 📑 4 ± |
| ZyXEL                            | 備份系統設定檔                                                                               | • ① ^ |
| axne 🛛                           | MAINTENANCE                                                                           |       |
| 単数<br>本統<br>正規規論                 | 系統軟態 DHCP 表格 胡蘭上博 設定檔 重素酸酶                                                            |       |
| 後被約為<br>SUANAT<br>新聞会は           | 権分数定置                                                                                 |       |
| 防火着<br>CONTENTIAL<br>波涛管理<br>VPN | 新下编曲·Hashkalanner编辑中和编制中· ③ 按下備份                                                      |       |
| <b>建設印</b> 用                     | 阿便設定整                                                                                 |       |
| 日記名                              | 點選設備維護 東歐後光朝線存的設定檔案業系統中,將教養限定檔片在的位置於被接下上傳。                                            |       |
| 設備加設                             | #28E: 30E.                                                                            |       |
| 登出                               |                                                                                       |       |

Version 2.0

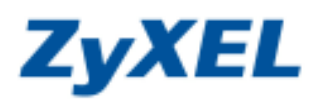

步驟六:按下儲存,將檔案儲存備份至您的電腦

| 檔案下載                                 | - 安全性警告                                                                          | ÷.                                                                           | ×             |
|--------------------------------------|----------------------------------------------------------------------------------|------------------------------------------------------------------------------|---------------|
| 是否要偏                                 | 諸存這個檔案?                                                                          | ?                                                                            |               |
|                                      | 名稱: n<br>類型: <sup>2</sup><br>來自: 1                                               | om-07010241327<br>不明的檔案類型,16.0 KE 0 按下儲存<br>92.168.1.1<br>儲存歐 取清             |               |
| 1)<br>1)                             | 雖然來自網路<br>有可能會傷窘<br>這個軟體。生                                                       | 祭網路的檔案可能是有用的,但是這個檔案類型<br>皆您的電腦。如果您不信任其來源,諸不要儲存<br><u> 引什麼樣的風險?</u><br>2 選擇你然 | 》供方的位+        |
| <b>锦杏</b> 松田                         | i an i                                                                           | 世界》。                                                                         | 认1111千日以11114 |
|                                      | 一支のFish<br>予約7電編<br>一列約7電編<br>一列約7世編<br>一列約7世編作<br>一列約7世編作<br>一列約7世編作<br>一列約7世編作 | 86<br>r Plagwr                                                               |               |
| *#152.H                              |                                                                                  |                                                                              |               |
| 20192.H                              |                                                                                  | <ul><li>逐 按下</li></ul>                                                       | 儲存            |
| NATIONAL<br>NATIONAL<br>Res LATIONAL | <b>梯毛田</b>                                                                       |                                                                              | 儲存            |

步驟七:【還原設定檔】請點選設備維護 → 設定檔 → 瀏覽

| G1-# · 0                 | - 💽 🗟 🏠 🔎 184 🔆 25644 🕢 🕃 - 🥁 🐨 - 🛄 🎯 🤺 413 ØRTE @146 9 843 ØBHA Ø | Zyahl       |
|--------------------------|--------------------------------------------------------------------|-------------|
| ## 10 A 10 A 1921        | 1811/qSelini                                                       | - 🛃 VE      |
| ZyXEL                    | 還原系統設定檔                                                            | HELP (?) ^^ |
| 設定新量                     | <ul> <li>● 點選設定檔</li> </ul>                                        |             |
| 地内<br>米社                 | 采放秋焼 DHCP 表格 研鑽上幣 設定廠 准斯政治                                         |             |
| R M RIA<br>SUANAT        | <b>推分谈定做</b>                                                       |             |
| N大橋<br>CONTENT通道<br>建築管理 | 按下價份,稅偿系統目前的設定確認得到電腦中。<br>(権)法                                     |             |
| VPN<br>随任年間<br>TMSS      | 日朝設定義                                                              |             |
|                          | 點選設備維護 ● 瀏覽                                                        |             |
| 2tt                      |                                                                    |             |

Version 2.0

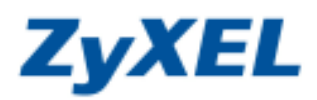

| 選擇檔案                                                                                                    |                                                                                                    |                                               |
|----------------------------------------------------------------------------------------------------|----------------------------------------------------------------------------------------------------|-----------------------------------------------|
| 查詢():                                                                                                    | ▲ 「」 「」 「」 「」 「」 「」 「」 「」 「」 「」 「」 「」 「」                                                                                                    | ● 選擇您檔案儲存的位址                                  |
| 武     武     振     近     の     文     代     て     の     の     の     の     の     の     の     の     の     の     の     の     の     の     の     の     の     の     の     の     の     の     の     の     の     の     の     の     の     の     の     の     の     の     の     の     の     の     の     の      の      の | <ul> <li>→ 我的文件</li> <li>→ 我的電腦</li> <li>◆ 網路上的芳彩</li> <li>◇ DVD Encode:</li> <li>→ 新文件製作</li> <li>◆ 新容料本</li> <li>→ 新容料本</li> <li>→ mon-0701024</li> <li>→ mon-0701024</li> </ul> | 都<br>r Player<br>1934<br>1935<br>1935<br>1935 |
| -3619电脑<br>                                                                                                    |                                                                                                    | ● 按下開啓                                        |
|                                                                                                    | 檔名(N):                                                                                                    | rom-07010241334 🔹 開啓(2)                       |
|                                                                                                    | 檔案類型(I):                                                                                                    | 所有檔案 (**)取消                                   |

步驟八:按下上傳,恢復為您所備份的設定檔案資料。

| ToxX55 Prestige 314 0                  | (7736 - Mismooft Internet Explorer                                        |            |
|----------------------------------------|---------------------------------------------------------------------------|------------|
| ************************************** | 和11月1日) 和11月1日 1月1日 1月1日 1月1日 1月1日 1月1日 1月1日 1月                           | 10         |
| () + K-1 () ·                          | 💽 🛃 🏠 💭 280 🚖 825.05 🚱 ⊴ - 🦕 🕢 - 🔜 🥥 🦈 🦉 200 👔 826 🖉 100 🦉 855 🦓 865 🥘 20 | OMEL *     |
| 100 100 100 100 100 100 1              | 8.1.1spSychial                                                            | <b>₩</b> ± |
| ZyXEL                                  |                                                                           | <b>₽</b> 0 |
| 82 <b>8</b> 8                          | MAINTENANCE                                                               |            |
| 推撥<br>系統<br>巨板網路                       | 系統政策 DHCP 表情 研發上作 設定檔 重新改動                                                |            |
| 被紙網路<br>SUANAT                         | <b>隆升波定概</b>                                                              |            |
| 靜肥縮度<br>防火器                            | 接下備母,範疇系統首前的即定權儲存到電腦中。                                                    |            |
| CONTENT(S)                             | (痛受)                                                                      |            |
| VPN<br>酸銀印尼                            | 间接装定器                                                                     |            |
| TMSS<br>目記者                            | 要即使先前儲存的股定權擁至系統中,請參應股定權所在的包置許被按下上讓。                                       |            |
| 設備維護                                   | 電気機能: COmments and SetugsWi(200)                                          |            |
| 澄비                                     | 按下上傳                                                                      | -          |
|                                        |                                                                           |            |